## Using CLC Genomics Workbench 8.5 on the INBREweb Virtual Machine

Matthew Cserhati

## Logon

Users must register with Mike Gleason at UNMC (<u>mgleason@unmc.edu</u>), and create a user id and password. Start a remote desktop session and enter the following credentials below. If you are using Mac, get version 8.0.19 from the Mac App Store: <u>https://itunes.apple.com/us/app/microsoft-remote-desktop/id715768417?mt=12</u>.

Virtual machine address: inbreweb.unmc.edu

User id: use the id that you created at setup

Password: use the password that you created at setup

| http://www.connection                               |                              |         |      |
|-----------------------------------------------------|------------------------------|---------|------|
|                                                     | Remote Desktop<br>Connection |         |      |
| Computer:                                           | inbrewin.unmc.edu            | •       | •    |
| User name:                                          | UNMC_DOMAIN\IBTestuser2      |         |      |
| You will be asked for credentials when you connect. |                              |         |      |
| Show <u>D</u>                                       | ptions                       | Connect | Help |

| Windows Security                                                                          |                       |  |
|-------------------------------------------------------------------------------------------|-----------------------|--|
| Enter your credentials<br>These credentials will be used to connect to inbrewin.unmc.edu. |                       |  |
|                                                                                           | UNMC_DOMAIN\IBTestuse |  |
|                                                                                           | [IBTestuser1          |  |
|                                                                                           | •••••••               |  |
|                                                                                           | Domain: UNMC_DOMAIN   |  |
| Remember my credentials                                                                   |                       |  |
|                                                                                           | OK Cancel             |  |

Click <u>Yes</u> on the next screen:

| Remote Desktop Connection                                                                                                    |  |  |  |
|----------------------------------------------------------------------------------------------------|--|--|--|
| The identity of the remote computer cannot be verified. Do you want to connect anyway?                                        |  |  |  |
| The remote computer could not be authenticated due to problems with its<br>security certificate. It may be unsafe to proceed. |  |  |  |
| Certificate name                                                                                                    |  |  |  |
| Name in the certificate from the remote computer:<br>inbrewin                                                                 |  |  |  |
| Certificate errors                                                                                                    |  |  |  |
| The following errors were encountered while validating the remote<br>computer's certificate:                                  |  |  |  |
| The certificate is not from a trusted certifying authority.                                                                   |  |  |  |
| Do you want to connect despite these certificate errors?                                                                      |  |  |  |
| Don't ask me again for connections to this computer                                                                           |  |  |  |
| View certificate Yes No                                                                                                    |  |  |  |

## Start software

Wait for the virtual machine environment to appear. The CLC Genomics Workbench icon will appear in the upper left.

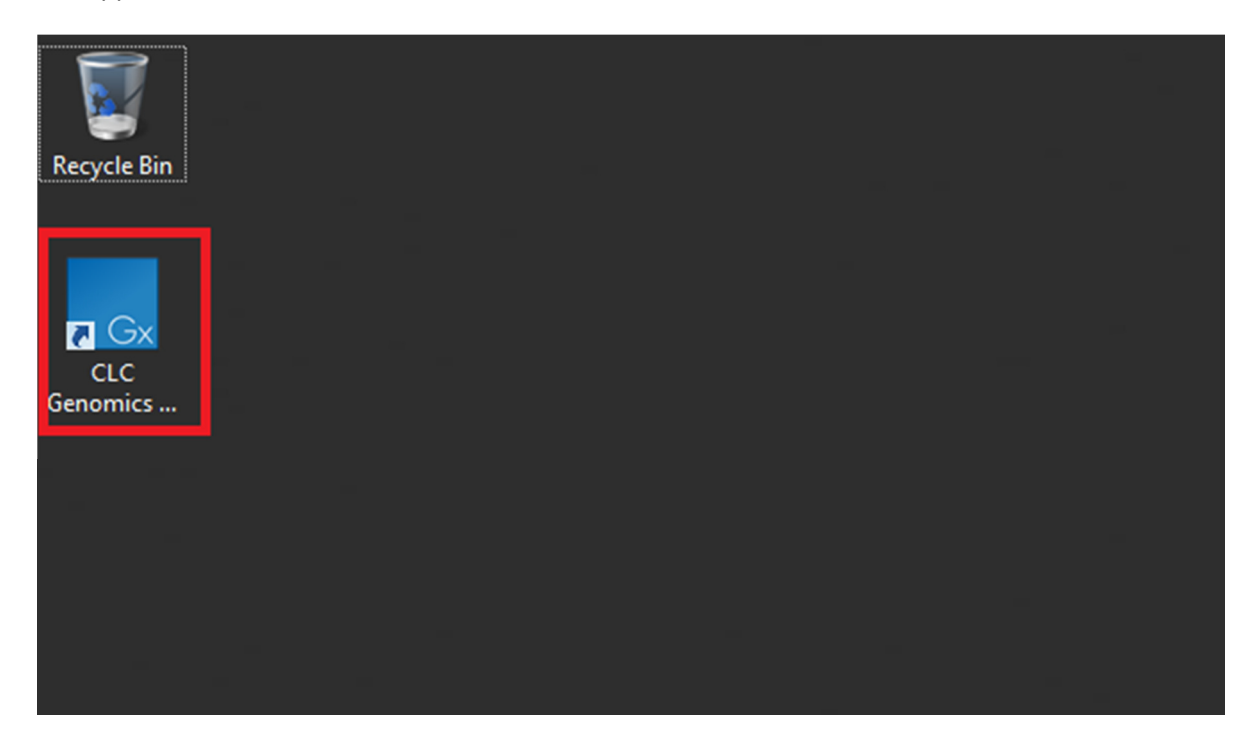

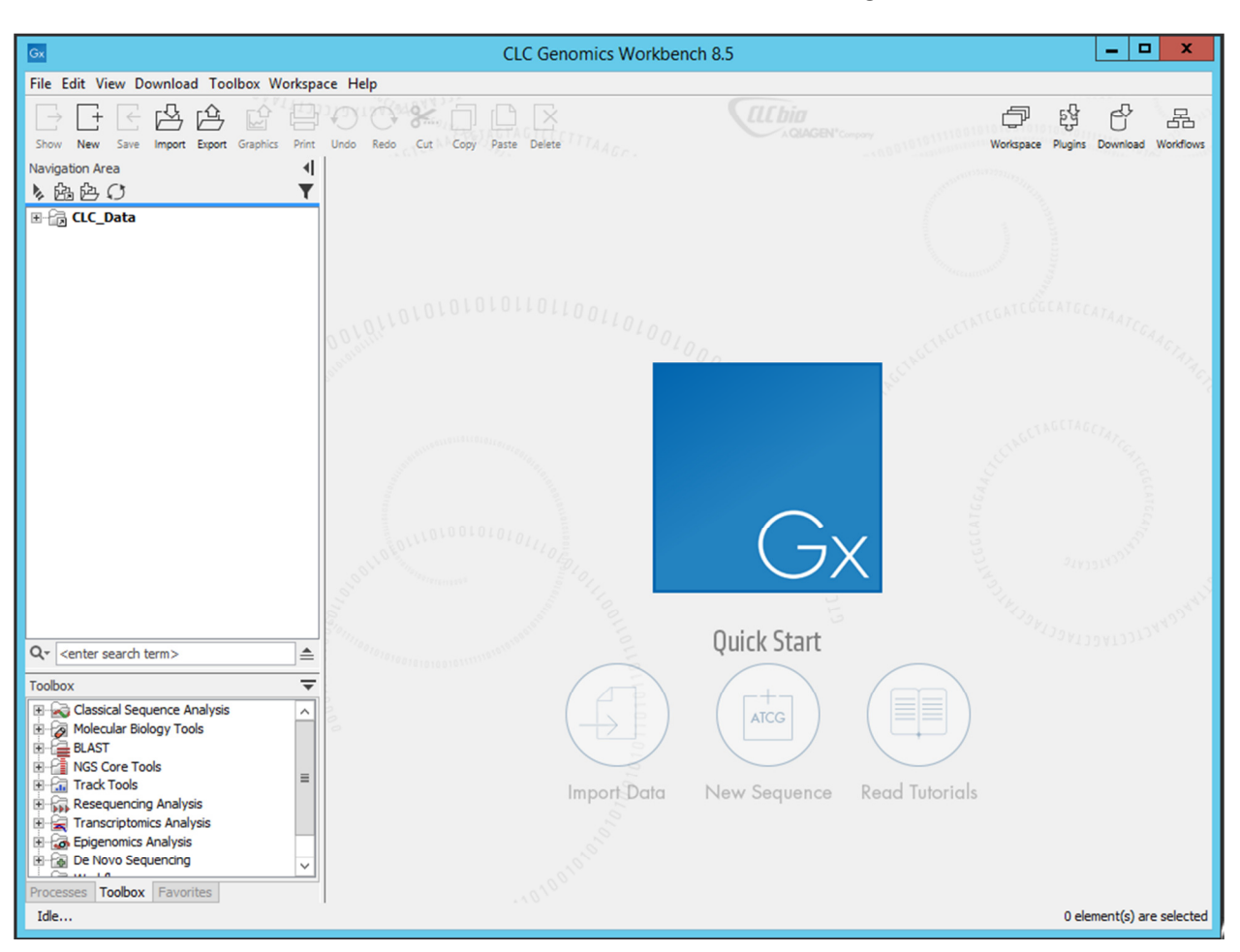

Double-click on the CLC Genomics icon to start the software. The following screen should come in:

The software might ask whether you want to import a sample data set. You may choose to do so or not at your own will. You are now ready to start working in the CLC Genomics Workbench environment!